## **Managing Student Accounts**

After logging in to eDoctrina, under the Settings navigate to > Student Information Data > <u>Classes</u> homepage.

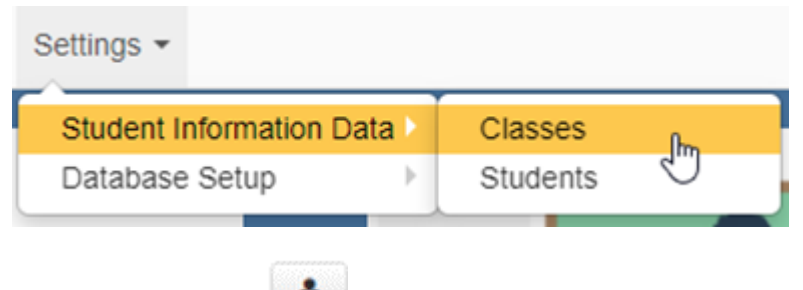

select the students icon next to the class name.

Select "Enrolled Students Only"

| Search                  |   | Grade |    | Scope       |     | Show                   |   |  |  |
|-------------------------|---|-------|----|-------------|-----|------------------------|---|--|--|
| UID, First or Last Name | × | any   | ¥. | Active only | · · | Enrolled Students Only | Ŧ |  |  |
|                         |   |       |    |             |     |                        |   |  |  |

Users can see the username, last login and test assignments for each student in the class selected.

Please note due to a district setting, teachers may or may not have the ability to reset a students password.

| R | Records 1-9 of 9 9 records per page |         |                 |            |             |           |       |            |                             |                     |        |          |  |
|---|-------------------------------------|---------|-----------------|------------|-------------|-----------|-------|------------|-----------------------------|---------------------|--------|----------|--|
|   | In<br>Class                         | ID      | UID             | First Name | Middle Name | Last Name | Grade | User Name  | Last Login                  | Test<br>Assignments | Status | Password |  |
| C |                                     | 1519670 | AnstineAbbey    | Abbey      |             | Anstine   | 4     | AAnstine   | 01/06/2022 02:28 PM History |                     | Active | 2 Reset  |  |
| C |                                     | 1521540 | BeazleyBrittany | Brittany   |             | Beazley   | 4     | BBeazley   | 10/23/2017 01:13 PM History |                     | Active | 2 Reset  |  |
| C |                                     | 1520202 | DrennonDessie   | Dessie     |             | Drennon   | 4     | DDrennon   |                             |                     | Active | C Reset  |  |
| C |                                     | 1521672 | EngelkingElse   | Else       |             | Engelking | 4     | EEngelking |                             | -                   | A      | C Reset  |  |
| C |                                     | 1519931 | FairbankFlora   | Flora      |             | Fairbank  | 4     | FFairbank  |                             |                     | Active | C Reset  |  |
| C |                                     | 1520343 | GarlingGricelda | Gricelda   |             | Garling   | 4     | GGarling   | 04/23/2021 03:30 PM         |                     | Active | C Reset  |  |
| C |                                     | 1520072 | HarschHenry     | Henry      |             | Harsch    | 4     | HHarsch    |                             |                     | Active | C Reset  |  |
| C |                                     | 1519802 | HeidlerHilary   | Hilary     |             | Heidler   | 4     | HHeidler   |                             |                     | Active | C Reset  |  |
| C |                                     | 1519532 | IssacIsmael     | Ismael     |             | Issac     | 4     | Ilssac     | 04/21/2021 04:20 PM         |                     | Active | 2 Reset  |  |
|   |                                     |         |                 |            |             |           |       |            |                             |                     |        |          |  |